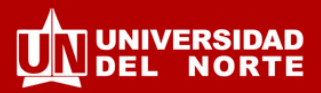

- 1. Ingresa a la plataforma de movilidad internacional Horizons
- 2. Inicia sesión en el portal de estudiantes con tu usuario y contraseña Uninorte

|                        | IBIENVENI                                                                                                    |                                                   |                                                                       | F                     | Estudian                            | tes                                   | (               |
|------------------------|----------------------------------------------------------------------------------------------------|---------------------------------------------------|-----------------------------------------------------------------------|-----------------------|-------------------------------------|---------------------------------------|-----------------|
| MOVIL                  | DAD INTEI<br>Si estás inte                                                                                       | RNACION                                           | AL DE UN                                                              |                       | Por favor, inicia<br>contraseña Uni | sesión utilizando tu nombre<br>norte. | de usuario y tu |
|                        | programa de n                                                                                                    | novilidad, sig                                    | ue estos pa:                                                          | SOS:                  | Contraseñ<br>Iniciar Sesió          | a<br>Olvidé mi contraseña.            | / Forgol passwo |
| y contraserta<br>Coord | el programa<br>de tu interés.<br>Si tienes algun<br>inactón de Movilidad en la D<br>Edificio Administrativo II - | a duda o inquietud, con<br>Sección de Gestión y R | nunicate con la<br>elociones Públicos Inte<br>p Ext. (400 – 4026 – 40 | enotonales.           | Personal                            | Uninorte                              |                 |
| Stares estude          | ente Uninorte: unoutacingiburin                                                                                  | orte edu co - Si eres estudior                    | nte Internacional: unincon                                            | ringiturinorte.edu.co |                                     |                                       |                 |

 Una vez hayas iniciado tu aplicación a movilidad internacional, selecciona la pestaña Mis Materias

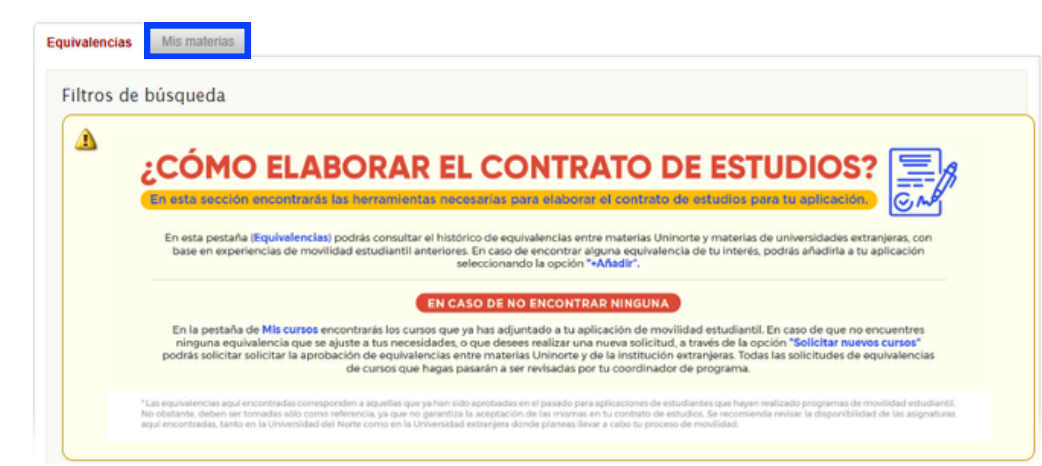

4. Haz clic en Solicitar Nuevo Curso

| Mis Materias | / | My | Courses |
|--------------|---|----|---------|
|--------------|---|----|---------|

| Equivalencias  | Mis materia     | s                      |
|----------------|-----------------|------------------------|
| No se encontra | aron registros. |                        |
| Solicitar Nu   | evo Curso       | Back To My Application |

5. Selecciona en Materia Uninorte la asignatura que estarías cursando en Uninorte y en Materia en el extranjero indica Other...

|                                    |                                                  | Presta atención al departamento y |
|------------------------------------|--------------------------------------------------|-----------------------------------|
| Aplicación / Application *         | Carolina Fuentes Amador - Doble Titulación       | código de la materia. Puede haber |
| Materia Uninorte / Local Course    | Dpto. de Economía ECO8736 ECONOMIA INTERNACIONAL | materias con el mismo nombre.     |
| Materia en el extranjero / Foreign |                                                  |                                   |
| Course *                           | Other                                            |                                   |

## **MAYORES INFORMES:**

Dirección de Gestión y Relaciones Internacionales | Edificio Administrativo II, 2do Piso I Tel. 3509-490 E-mail: unoutgoing@uninorte.edu.co

Mis Materias / My Courses

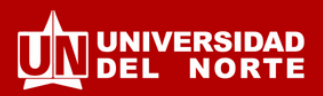

6. Diligencia la información de la en Materia en extranjero a ser homologada con la asignatura en Uninorte que indicaste previamente

| Materia en el extranjero / Foreign<br>Course | #ID del curso extranjero / Foreign Course No<br>wiwi 502<br>Departamento / Faculty                                                                                                    |  |  |  |  |
|----------------------------------------------|----------------------------------------------------------------------------------------------------|--|--|--|--|
|                                              | Facultad o departamento al cual pertenece el curso. / Faculty or department to which the course belongs.                                                                                           |  |  |  |  |
|                                              | International & Regional Economics                                                                                                    |  |  |  |  |
|                                              | Nombre de la materia / Foreign Course name *                                                                                                    |  |  |  |  |
|                                              | Proseminar in International Economics - Selected Articles from the "Journal of Economics Perspectives"                                                                                             |  |  |  |  |
|                                              |                                                                                                    |  |  |  |  |
|                                              | No. Créditos / Credits number                                                                                                    |  |  |  |  |
|                                              | Enlace a la parcelación / Link to Syllabus                                                                                                    |  |  |  |  |
|                                              | Copia y pega en enlace a la parcelación o contenido del curso en la institución extranjera.                                                                                                    |  |  |  |  |
|                                              | Copy and paste the link to the Syllabuys of the course at the destination institution.                                                                                                    |  |  |  |  |
|                                              |                                                                                                    |  |  |  |  |
|                                              | https://juessen.wiwi.uni-wuppertal.de/d                                                                                                    |  |  |  |  |
|                                              | Parcelación adjunta / Syllabus Upload                                                                                                    |  |  |  |  |
|                                              | En caso de tener el archivo con la parcelación o syllabus de la materia, cargalo en este campo como adjunto. / In case you have the file with the syllabus of the course, upload as an attachment. |  |  |  |  |
|                                              | File Seleccionar archivo Ningún archivo seleccionado                                                                                                    |  |  |  |  |

6. Al finalizar, no olvides dar clic en Enviar/Submit

| Enviar / Submit | Back |
|-----------------|------|

7. Deberás repetir este proceso para cada uno de los cursos a ser homologados en Uninorte. Podrás visualizar los cursos que has registrado en el listado de Mis Materias con el estado <sup>o</sup>Pending

| Mis Materias / My Courses                                                               |                                               |                                                     |                                                                                                    |         |  |  |
|-----------------------------------------------------------------------------------------|-----------------------------------------------|-----------------------------------------------------|----------------------------------------------------------------------------------------------------|---------|--|--|
| Solicitar Nuevo Curso A Back To My Application RESULTADOS Items 1-7 de 7 Mostrando 20 V |                                               |                                                     |                                                                                                    |         |  |  |
| Actions                                                                                 | Application                                   | Local Course                                        | Foreign Course                                                                                                    | Status  |  |  |
| 0                                                                                       | Carolina Fuentes Amador - Doble<br>Titulación | Dpto. de Economía ECO8736<br>ECONOMIA INTERNACIONAL | International & Regional Economics WiWi 502 Proseminar in<br>International Economics - Selected Articles from the "Journal<br>of Economics Perspectives" | Pending |  |  |

Nota: Los cursos registrados, sujetos a cambios de acuerdo a la oferta de la universidad extrajera, serán asignados a tu Coordinación Académica para su °aprobación a más tardar antes de la finalización de tu movilidad.

## **MAYORES INFORMES:**

Dirección de Gestión y Relaciones Internacionales | Edificio Administrativo II, 2do Piso I Tel. 3509-490 E-mail: unoutgoing@uninorte.edu.co